Wegas

# **Trainer checklist**

Version 3.0 – January 2021

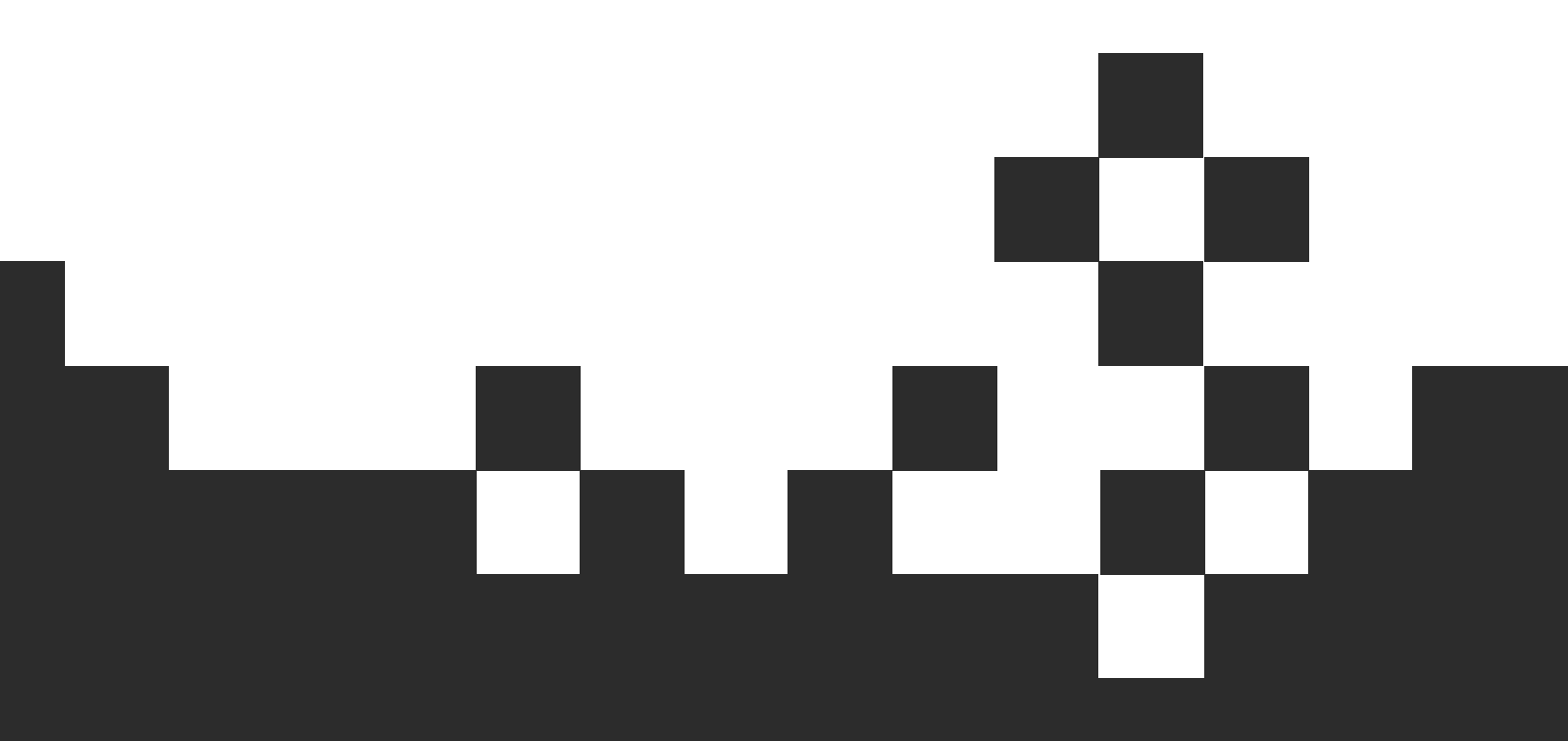

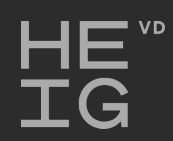

**ALBASIM** 

## **URLs**

The serious games platform: wegas.albasim.ch

General information about AlbaSim: www.albasim.ch

# **General Interface**

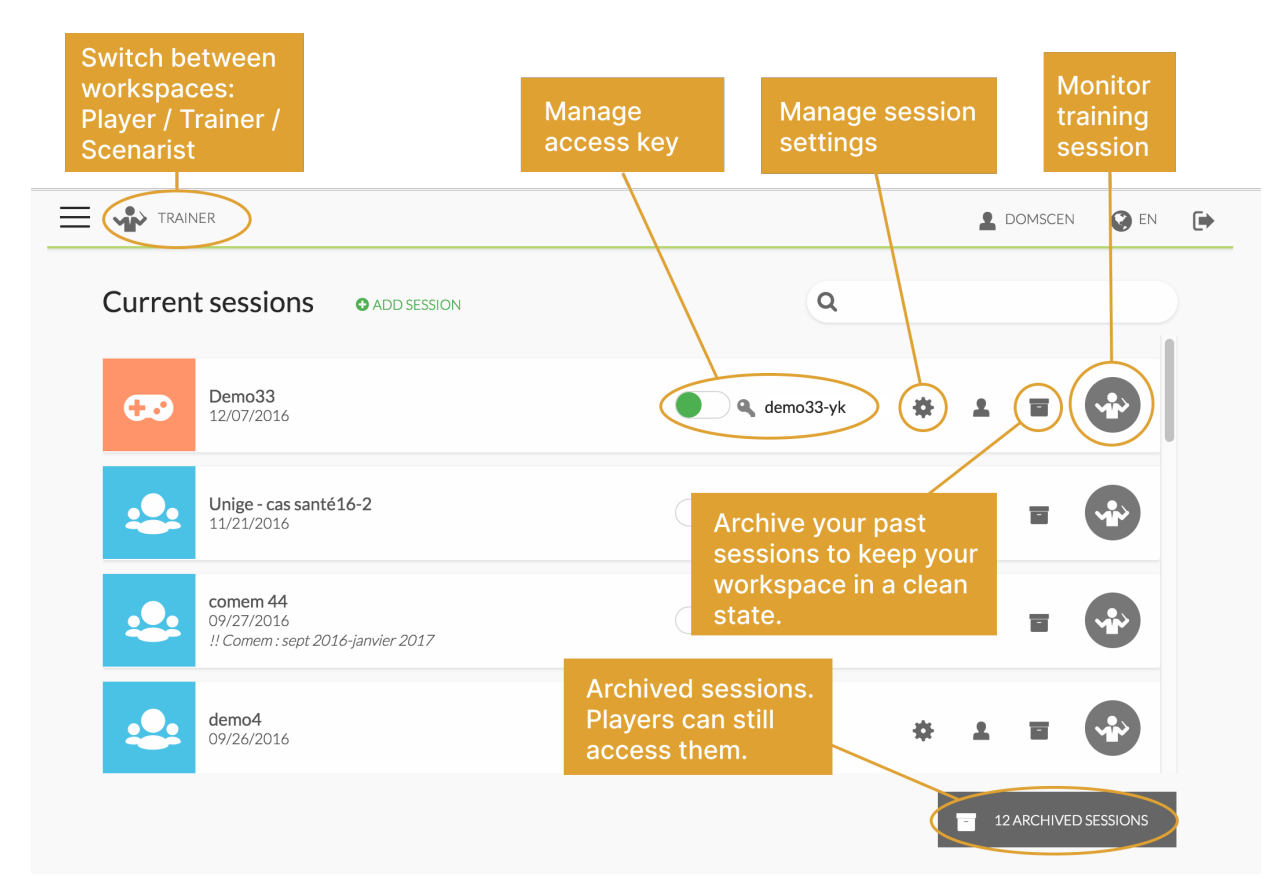

2/8

# Creating a session

#### 1. Create a new session

• Optional: modify the access key, which was generated automatically, in order to adapt it to your needs. This is possible via the "session settings" button.

### 2. Provide connexion information to participants

- If you do yourself the demo on how to join the game
  - o see next page
- If you want the students to create their account and joint the game before the training
  - Send to students the document "Account and access"
  - In the "Advanced Properties" tab of the game, set the game on "Read only", so participants will not be able to play before the training will begin

### 3. Disable the "access key"

Once all participants have joined the game, disable the access key:

• This prevents new users from joining the session (it may be reopened anytime). Already enrolled players will be able to finish their session normally.

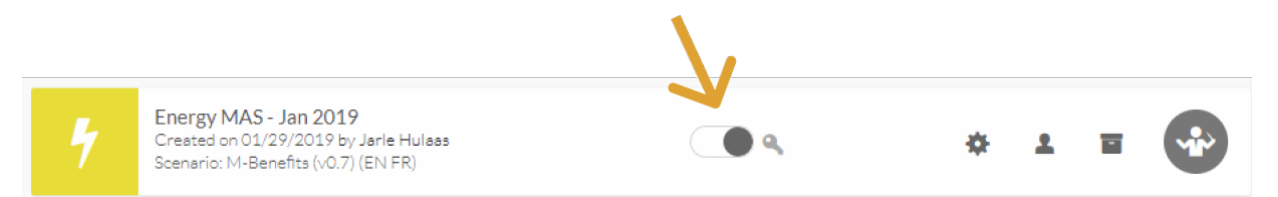

### 4. Access the trainer dashboard

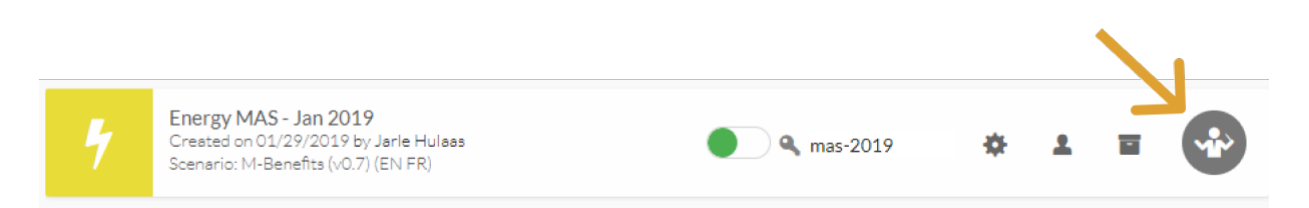

# Provide connexion information to participants

1. Give the link

address www.albasim.ch => Login

(or directly wegas.albasim.ch)

#### 2. Each participant logs in with a personal account

Each participant will have to create a personal account the first time.

Personal accounts allow the trainer to know the composition of each team and students to recover forgotten passwords or to join several simulations with the same account.

### 3.Create and join team

- $\rightarrow$  Each participant enters the access key
- $\rightarrow$  One of the team members creates the team :

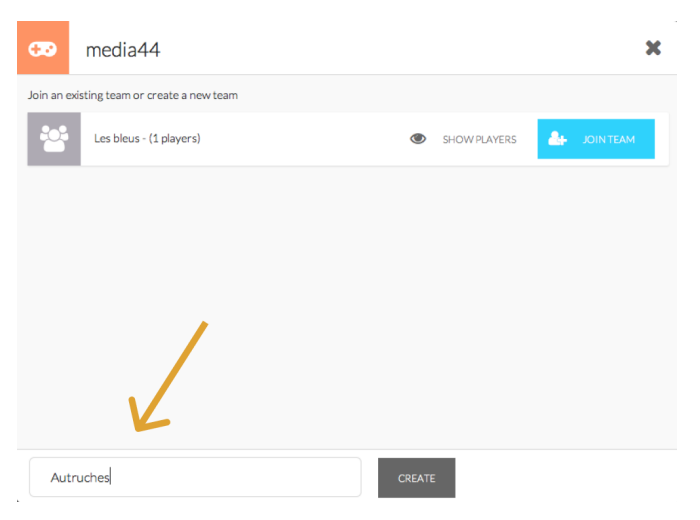

#### $\rightarrow$ Each participant joins the relevant team:

| <del>60</del>         | media44                 |   |              |    |           | × |
|-----------------------|-------------------------|---|--------------|----|-----------|---|
| Join an existing team |                         |   |              |    |           |   |
| ***                   | Les bleus - (1 players) | ۲ | SHOW PLAYERS | å. | JOIN TEAM |   |
|                       | Autruches - (O players) |   |              | đ. | JOIN TEAM |   |
|                       |                         |   |              | 7  |           |   |
|                       |                         |   |              |    |           |   |
|                       |                         |   |              |    |           |   |
|                       |                         |   |              |    |           |   |

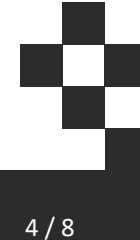

# Trainer Dashboard: Leading the training session

Overview

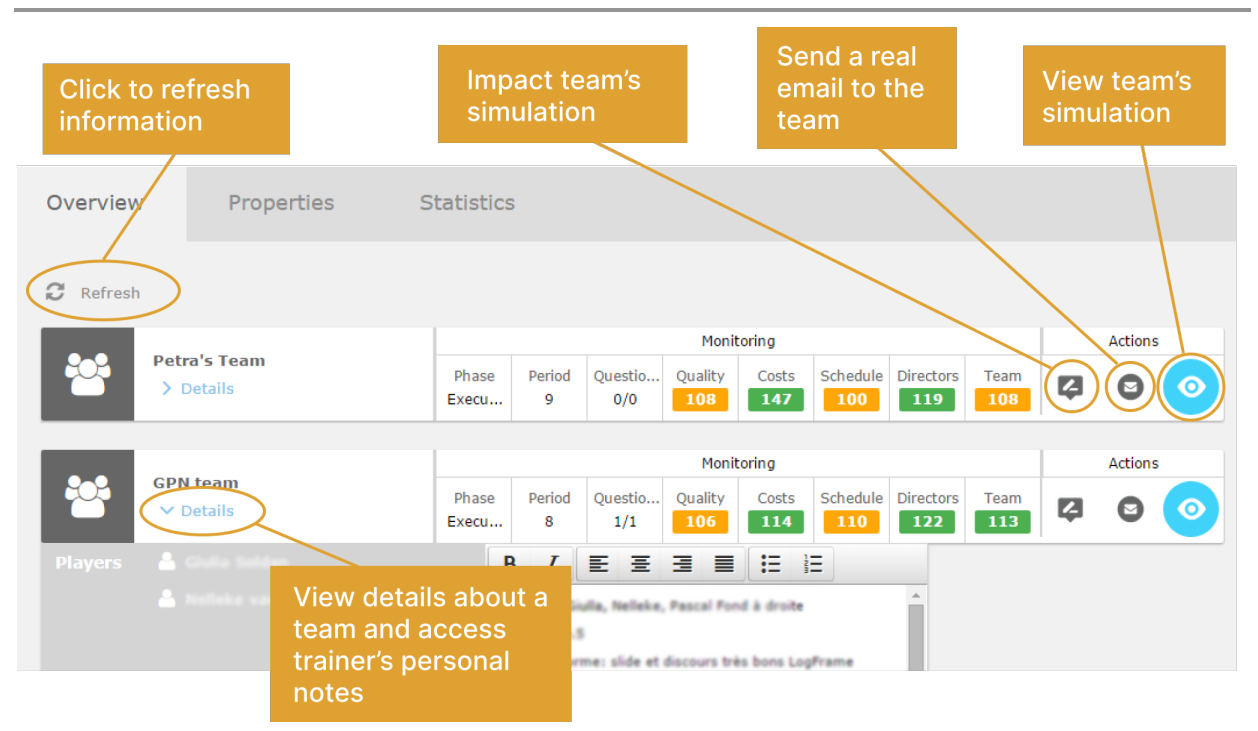

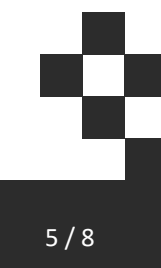

# **Properties**

| Overview                         | Statistiques                 | Properties | Advanced Prope |                                                                  |                                           |  |
|----------------------------------|------------------------------|------------|----------------|------------------------------------------------------------------|-------------------------------------------|--|
| Advancement limi<br>Avant-projet | 1                            |            |                | Properties<br>Game Configuration                                 |                                           |  |
| Planification                    | 1                            |            |                | Auto reservation                                                 |                                           |  |
| Réalisation<br>Clôture           | 1 2 3 4 5 6 7 8 9 10 11    1 |            |                | Show Assigned Wages                                              |                                           |  |
|                                  |                              |            |                | Read Only                                                        |                                           |  |
|                                  |                              |            |                | Message when read-only<br>this game is temporarily read-only     |                                           |  |
|                                  |                              |            |                | Langues à disposition des joueurs<br>Français (FR) Français (FR) | sition des joueurs<br>R Find English (EN) |  |

### Advancement limit

At the creation of the game, the game is limited to the first phase.

To unlock the following phases, click on the box corresponding to the period that should be accessible to the teams (in the example above, the teams can advance up to third period of the Execution phase).

#### EVM

Toggles the display of the EVM tab among players.

#### Autoreservation

In this mode, it is no longer necessary to book resources in the Resources chart. Simply assign tasks to resources and they will work based on the Gantt chart.

This mode is useful for short training, such as postgraduate courses or executive training for companies. For more information, refer to the user manual "planning-autoreservation".

#### Show Assigned Wages

By unchecking the box, the column "Assigned wages" in the "Activities" tab is no longer visible.

Allows you to let the students do the calculations themselves.

### Force question replies

If activated, students will have to answer all questions before being allowed to move to the next phase. May be interesting to deactivate for demo purposes.

#### Read Only

By selecting "Read Only", the simulation is accessible to the students, but they cannot perform irreversible actions (answers to questions and actions, changes of periods).

### Languages available to players

Some scenarios, including Artos and NPO, are multilingual. It is possible here to restrict the languages available to players.

If several languages are checked, each player can choose his or her language in the parameter menu.

In the example above, a player may play in French or English, but not in German:

|          |           | ŝ |
|----------|-----------|---|
| Français | Languages | • |
| English  | Logout    |   |

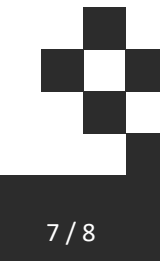

# **Statistics**

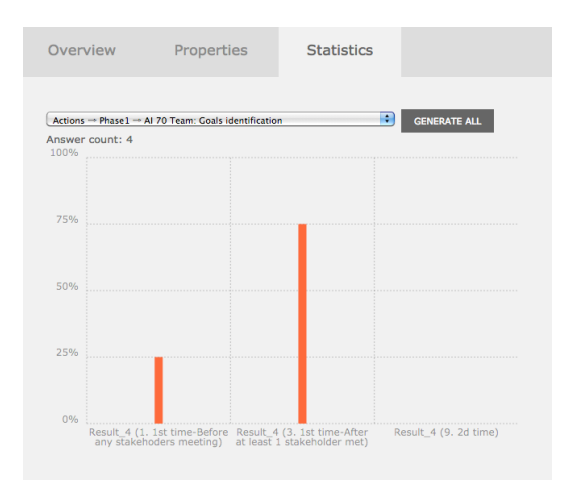

### View student response statistics

Select a question from the drop-down list or use the "Generate all" button to generate statistics for all questions.

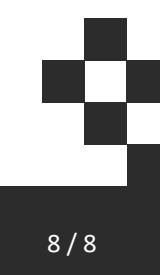